# Web 請求書等サービス 使い方ガイド

改訂日:2025/05/16

## 目次

- 1 『Web 請求書等サービス』でできること
- 2 はじめての起動
  - 2-1 事前準備
  - 2-2 起動する

#### 3 請求情報の確認

- 3-1 請求情報を確認する
- 3-2 請求書をダウンロードする
- 4 こんなときは
  - 4 1 パスワードを忘れた
  - 4-2 パスワードを変更したい
  - 4-3 メールアドレスを変更したい

# 『Web 請求書等サービス』でできること

#### インターネット上から「請求書」を PDF で確認できます。

#### また、弊社からのお知らせも確認できます。

1

|                                                              | 「第9年31~F96、NBC122345 講求書 № 293<br>(常行日 2021年 2月 1日)                                                                                                    |
|--------------------------------------------------------------|----------------------------------------------------------------------------------------------------|
| · · · · · · · · · · · · · · · · · · ·                        | 999-9999 ###AMODODODO                                                                                                    |
| · · · · · · · · · · · · · · · · · · ·                        | 東京都ムムKI-2-3<br>ムビルム開 神奈川県山山市山山区1-2-3 ついいです。<br>第11-111<br>神奈川県山山市山山区1-2-3 ついいでは、<br>第11-111<br>神奈川県山山市山山区1-2-3 のいいいしい                                                                                                    |
| 公開日     帳票     ダウンロード状況     条付ファイル       年月日     人請求者_000001 | 株式会社〇〇〇〇〇<br>〇〇支店 御中     「読える) 006 三支UF J 銀行<br>位之 丸の内支店<br>田正 03-5999-5999 FAX 03-5999-5998 (読え気) 006 三支UF J 銀行<br>位之 丸の内支店<br>近席預金<br>御友む別とうございます、下記の通り開品条中し上げます。 (2021年 6 月 30 日報初50)<br>印刷金額線: 金額 回覧 箱 客切(総数金額です。<br>印刷金額線 新 客切(総数金額です。<br>印刷金額線 新 客切(総数金額) 2021年 7 月31日 |
|                                                              | 1,720,300 1,730,300 0 0 1,143,000 114,300 1,257,300                                                                                                    |
|                                                              | 年月日 6.20% 高 高 名 201 第 年22 年 43 2 第<br>  3221.6/10 668 時間入金(銀行低は5) [ 1,759,300<br>  3221.6/30 367 パインダー8-125 600 冊 5880 588,000                                                                                                    |
|                                                              |                                                                                                    |
| ਲਸ਼ਨਦ <u>O</u>                                               |                                                                                                    |
| <ul> <li>【 】 》 (1-3年/全3年)</li> </ul>                         |                                                                                                    |
|                                                              |                                                                                                    |
| - 一月 - 日 - 中不中国を使用回びる辺らに<br>年 日 月 - 昭込在日空を回われ日日              | お知らせ ×                                                                                                    |
| 年 月 日 【御礼】請求書の電子化への切り替え及びWebへの初回ログイン確認のお礼                    | サービスお申込みのお礼                                                                                                    |
|                                                              | 202 年 月 日                                                                                                    |
|                                                              | 平案よりお世話になっております。                                                                                                    |
|                                                              | この度は、Web請求書等サービスにお申し込みいただき、                                                                                                    |

誠にありがとうございます。

本サービスについてご質問やご不明な点がございましたら お気軽にお問い合わせいただければと存じます。 今後とも、どうぞよろしくお願い申し上げます。

閉じる

1

# 2 はじめての起動

#### 2-1 事前準備

別途、送付される「Web 請求書等サービスのご利用開始手順」に沿って、メールアドレスやお客様情報を登録します。

|                                                | メールアドレスの入力         |                   |                   |  |              |  |
|------------------------------------------------|--------------------|-------------------|-------------------|--|--------------|--|
| STEP1<br>メールアドレスの入力                            | STEP 2<br>お客様情報の入力 | STEP 3<br>入力内容の確認 | STEP 4<br>入力内容の登録 |  | 以下(          |  |
| 入力したメールアドレスに、お客                                | 様情報を登録するURLをi      | 送信します。            |                   |  | 【注意<br>U R I |  |
| <ul> <li><u>利用規約</u></li> <li>プライバミ</li> </ul> | <u>ノーポリシー</u>      |                   |                   |  | 6 代 [<br>有効] |  |
|                                                | 「同意し               | て送信               |                   |  | 本アド<br>返信し   |  |

| 差出人: OBCiD <no-reply@obc.jp> 宛先:<br/>件名: 【Web請求書等サービス】お客様情報を登録してください 日時:</no-reply@obc.jp> |         |  |
|--------------------------------------------------------------------------------------------|---------|--|
| 以下のURLにアクセスして、お客様情報を登録してくださ                                                                | <br>L\_ |  |
| 【注意】<br>URLの有効期限は、1時間()                                                                    | です。     |  |
| 有効期限を過さた場合は、「メールノドレスのハノ」(<br>ーーーーーーーーーーーーーーーーーーーーーーーーーーーーーーーーーーーー                          |         |  |

「Web 請求書等サービスのご利用開始手順」に 記載されている URL から上記画面を表示して、 メールアドレスを入力します。 入力したメールアドレス宛に、「お客様情報を登録 してください。」という件名のメールが届きます。

| STEP 1<br>メールアドレスの入力                                                                                                    | STEP 2<br>大安洋信報の入力 | STEP 3<br>入力内容の確認 | STEP 4<br>入力内容の登録 |  |  |
|----------------------------------------------------------------------------------------------------|--------------------|-------------------|-------------------|--|--|
|                                                                                                    |                    | X/JPAG0/HERG      | 入川内谷の豆琢           |  |  |
| お手元の「Web請求書等サービスのご案内」に記載の「お客様情報」を入力してください。<br>あわせて「配信情報」を入力してください。「配信情報」は当サービスの登録完了後にも修正できます。<br>入力が完了したら、「次へ」ボタンをクリックしてください。 |                    |                   |                   |  |  |
| お客様情報                                                                                                    |                    |                   |                   |  |  |
| お客様コード                                                                                                    |                    |                   |                   |  |  |
| 郵便番号                                                                                                    |                    |                   |                   |  |  |
| お客様名                                                                                                    |                    |                   |                   |  |  |
| 電話番号                                                                                                    |                    |                   |                   |  |  |
| 司/言/告起                                                                                                    |                    |                   |                   |  |  |
| 111日 IFFX<br>メールアドレス (宛先)                                                                                                    |                    |                   |                   |  |  |
| サブメールアドレス1(CC)                                                                                                    |                    |                   |                   |  |  |
| サブメールアドレス2(CC)                                                                                                    |                    |                   |                   |  |  |
| その他サブメールアドレス(CC)                                                                                                    |                    |                   |                   |  |  |

メールに記載されている URL から上記画面を 表示して、お客様情報を登録します。

2-2 起動する

お客様情報を登録後に、「お客様情報登録完了のお知らせ」という件名のメールが届きます。

メールに記載されているログイン用 URL から、当サービスにログインして起動します。

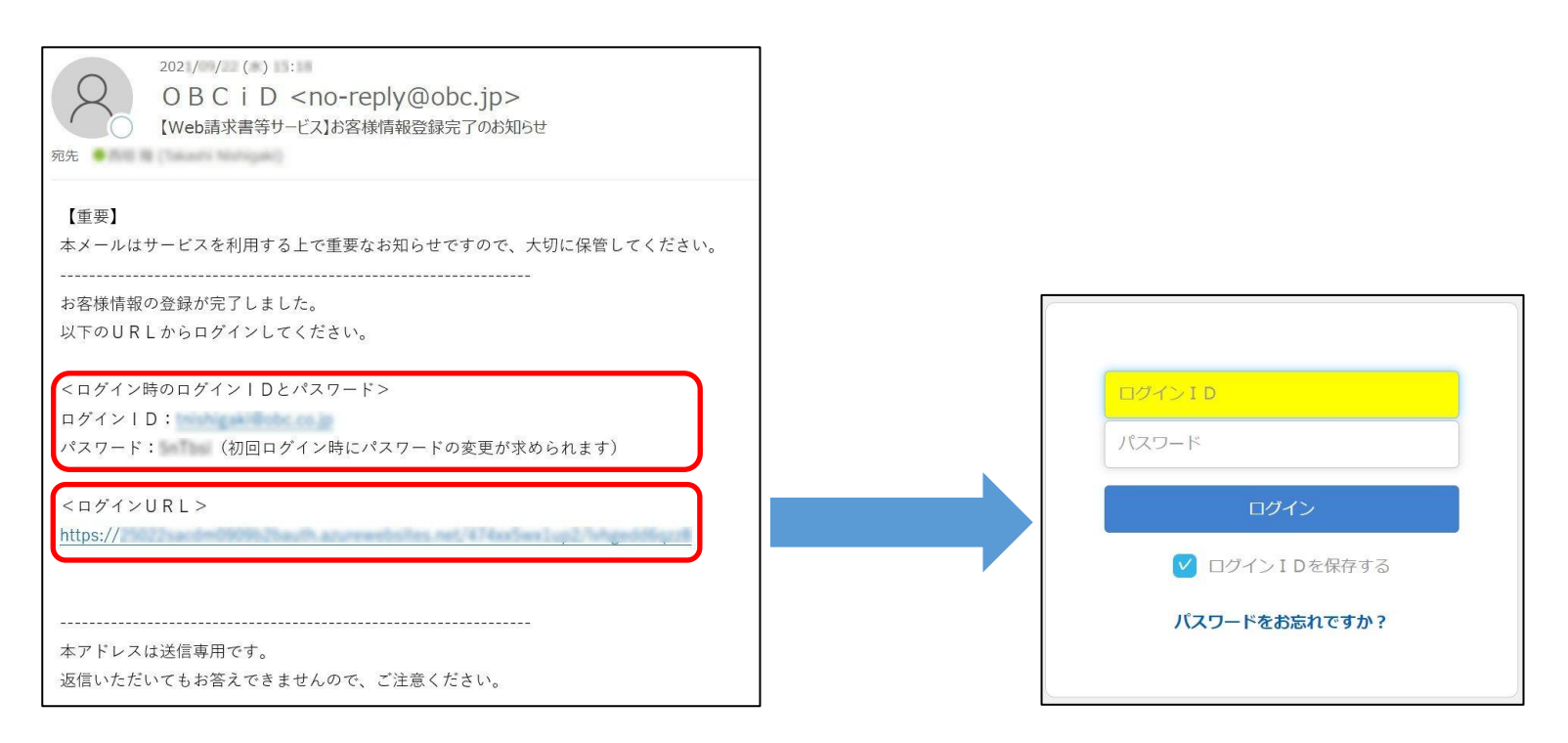

ログイン後、パスワードの変更が求められますので変更します。

## 3-1 請求情報を確認する

請求書が発行されると OBC i D < no-reply@obc.jp> よりメールが配信されます。

メール本文に記載のあるログイン URL にアクセスします。

| <b>差出人:</b> OBCiD <no-reply@obc.jp> <b>宛先:</b><br/>件名: 請求書Web公開のご案内【インパック株式会社】 日時:</no-reply@obc.jp> |  |
|----------------------------------------------------------------------------------------------------|--|
| 様                                                                                                    |  |
| 平素より大変お世話になっております。<br>Web請求書等サービスにて、1件の請求書を公開いたしました。<br>お手数ではございますが、ご査収のほどよろしくお願い申し上げます。             |  |
| 【ログインURL】<br>https://                                                                                |  |
| 【帳票情報】<br>■1件目<br>発行No.<br>発行日<br>帳票ファイル名                                                            |  |
| 今後ともよろしくお願い申し上げます。                                                                                   |  |
| <br>本アドレスは送信専用です。<br>返信いただいてもお答えできませんので、ご注意ください。                                                     |  |

ログイン ID はOBC i D<<u>no-reply@obc.jp</u>> より配信されたメールの To のメールアドレスです。 パスワードをお忘れの場合は「4 – 1 パスワードを忘れた」をご参照ください。

ログイン後、請求情報を確認します。

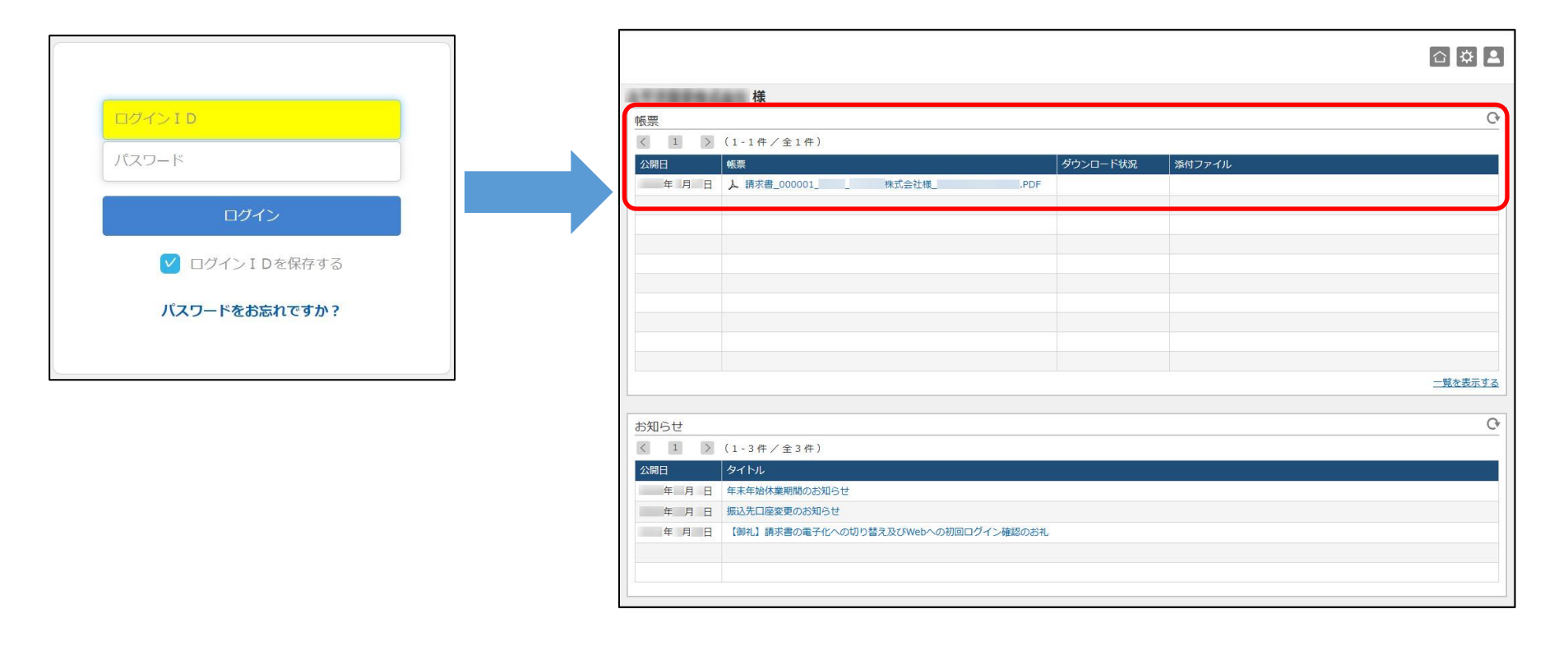

## 3-2 請求書をダウンロードする

帳票リストから請求情報をクリックします。

請求書の PDF ファイルをダウンロードできます。

|                     |                                     |          |        |         | and the second second se |                                                                                                    |                                                                                                    |                                                          |
|---------------------|-------------------------------------|----------|--------|---------|----------------------------------------------------------------------------------------------------|----------------------------------------------------------------------------------------------------|----------------------------------------------------------------------------------------------------|----------------------------------------------------------|
|                     |                                     |          |        | PD      | F<br>898.1-196 ABC12345<br>9.9.9-9.9.9.9<br>90.0286.0.001.201                                                                                                    | 請求書<br>(RHi目 2021年 2月 1日)<br>株式会社00000000000<br>株式会社                                                                                                    |                                                                                                    |                                                          |
|                     | (1.1件/余1件)                          |          |        |         |                                                                                                    | 公司によう開                                                                                                    | 〒111-1111<br>神奈川県△△市△△送1-2-3                                                                                                    | SAUPLE                                                   |
| ☆開日<br>年月日          | 4版<br>本示 2 第次8_000001 株式会社様         | ダウンロード状況 | 添付ファイル |         |                                                                                                    | 株式公社00000<br>00支信 御中<br>TEL 03-9999-9999 FAX 03-9999-9998<br>問題為りがとうごだいます。TE200月9期65条中したけます。<br>前部第第第第二部入金額 調整額 85<br>1,730,300 1,730,300 0<br>年月日 伝動編 約 8 | TEL:015-1111-1111           (報送先):005 二素UF J 第2<br>(位 支小門支払<br>当用預金<br>(御支払用日):2021年:7月311           部課:金額(:金額支払用日):2021年:7月311           部課:金額(:5,7月311日4050)           2021年:5月30日1日4050)           10,145,050           11,145,050           11,145,050           11,145,050           11,145,050           11,145,050           11,145,050 | 7<br>11<br>•>SHARE 1<br>•>SHARE 1<br>5, 257, 300<br>© 18 |
|                     |                                     |          |        | 一覧を表示する |                                                                                                    | 2021.6.20 367 バインダー8-125                                                                                                    | 600 🖶 980                                                                                                    | 588,000                                                  |
|                     |                                     |          |        |         |                                                                                                    |                                                                                                    |                                                                                                    |                                                          |
| お知らせ                |                                     |          |        | Cr      |                                                                                                    |                                                                                                    |                                                                                                    |                                                          |
| $\langle 1 \rangle$ | (1-3件/全3件)                          |          |        |         |                                                                                                    |                                                                                                    |                                                                                                    |                                                          |
| 公開日                 | 97hu                                |          |        |         |                                                                                                    |                                                                                                    |                                                                                                    |                                                          |
| 年月日 年末年始休業期間のお知らせ   |                                     |          |        |         |                                                                                                    |                                                                                                    |                                                                                                    |                                                          |
| 年月日 振込先口屋変更のお知らせ    |                                     |          |        |         |                                                                                                    |                                                                                                    |                                                                                                    |                                                          |
| 年月日                 | 【御礼】請求書の電子化への切り替え及びWebへの初回ログイン確認のお礼 |          |        |         |                                                                                                    |                                                                                                    |                                                                                                    |                                                          |
|                     |                                     |          |        |         |                                                                                                    |                                                                                                    |                                                                                                    |                                                          |
|                     |                                     |          |        |         |                                                                                                    |                                                                                                    |                                                                                                    |                                                          |
|                     |                                     |          |        | 0       |                                                                                                    |                                                                                                    |                                                                                                    |                                                          |

# 4 こんなときは

## 4-1 パスワードを忘れた

ログイン画面の「パスワードをお忘れですか?」をクリックします。

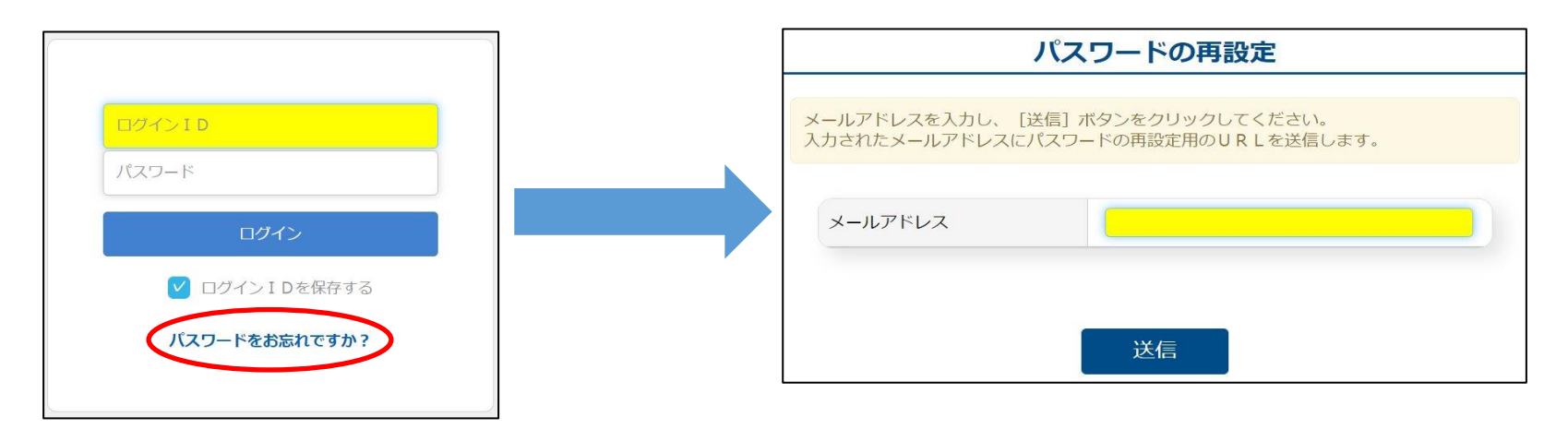

メールアドレスを入力し、[送信] ボタンをクリックします。

「パスワードを再設定してください」という件名のメールが届きますので、記載されている URL からパスワードを

再設定します。

## 4-2 パスワードを変更したい

ホーム画面右上の 🎴 マークから「パスワード変更」をクリックします。

#### 新しいパスワードに変更します。

|                                                     | パスワード変更                                                                                                    |
|-----------------------------------------------------|----------------------------------------------------------------------------------------------------|
| <ul> <li>         ・ ・         ・         ・</li></ul> | 以下の基準を満たしたパスワードを設定してください。<br>利用できる文字:英大文字/英小文字/数字/記号 # \$ + / : = ? @ [ ] ^ _ `  <br>・ 6 文字以上<br>・ 2 種類以上の文字を含む<br>・過去 4 回と異なるパスワード |
| <u>一覧を表示する</u>                                      | 現在のパスワード<br>新しいパスワード<br>新しいパスワード (確認用)                                                                                              |
|                                                     | 2000000000000000000000000000000000000                                                                                               |

#### 4-3 メールアドレスを変更したい

登録しているメールアドレスを変更したい場合は、ホーム画面右上の 🌣 マークから「ご登録情報」をクリック します。変更したい内容に対して [変更] ボタンをクリックします。

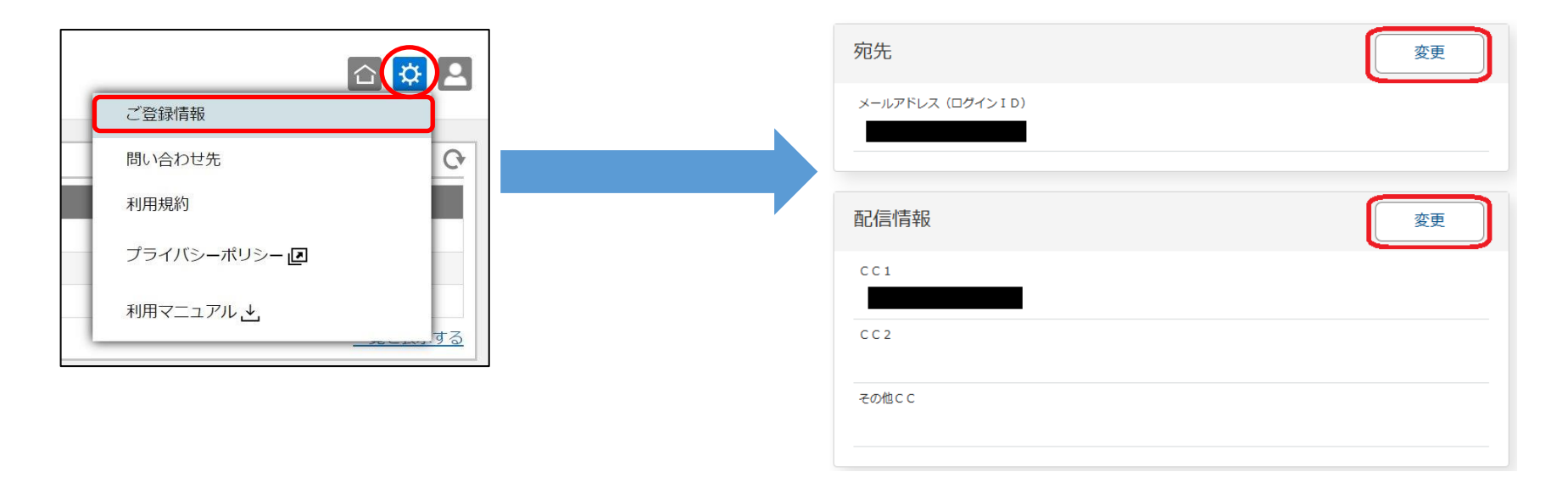